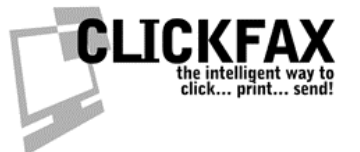

## Using ClickFax in a Terminal Services Environment

You will need version 1.5 or higher to do this. Please first check for updates. In ClickFax, go to File > Check For Program Updates. Install anything it alerts you to.

## **Printer Security**

Members of the Users/Everyone Group must be able to:

Print Manage Printer Manage Documents

| 爹 ClickFax Pro Properties                                                                                                    |            | ? ×            |
|----------------------------------------------------------------------------------------------------|------------|----------------|
| General Sharing Ports Advanced Security De                                                                                       | evice Se   | ettings        |
| Name                                                                                                    |            | Add            |
| Administrators (DATAFAB \Administrators) B CREATOR OWNER                                                                         |            | <u>R</u> emove |
| Everyone Server Operators (DATAFAB\Print Operators) Server Operators (DATAFAB\Server Operators) Server Operators (DATAFAB\Users) |            |                |
| Permissions:                                                                                                    | Allow      | Deny           |
| Print<br>Manage Printers<br>Manage Documents                                                                                     | <u>S</u> S |                |
| Ad <u>v</u> anced                                                                                                    |            |                |
| OK Can                                                                                                    | cel        | Apply          |

ClickFax: Using ClickFax in a Terminal Services environment PAGE 1 of 2

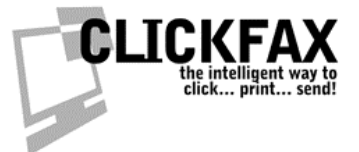

## What to do If the ClickFax Printer Does Not Install Correctly

If the printer port does not install, check for the following:

In c:\documents and settings\administrator\windows\system32 look for wddmonnt.dll and copy it to C:\WINDOWS or C:\WINNT.

In c:\documents and settings\administrator\windows\ for DFCFCapture.EXE and copy it to C:\WINDOWS or C:\WINNT.

Re-run C:\Program Files\DataFab\ClickFaxPro\Printer\DFCFPortInstall.EXE

Restart the ClickFax Control Panel to finish installing the printer.

ClickFax: Using ClickFax in a Terminal Services environment PAGE 2 of 2